## **Insert Everything DiSC Video Slides**

You can insert Everything DiSC video slides another presentation.

Insert the Everything DiSC USB drive into your computer and locate the Video\_BuildYourOwnSlides file. Double-click the file to open it.

Locate the video slide you want to use in your customized presentation. Right-click on the slide and select **Copy**. If you wish to use more than one video slide, hold the shift key and click each slide you wish to use. Then, right-click on one and select Copy.

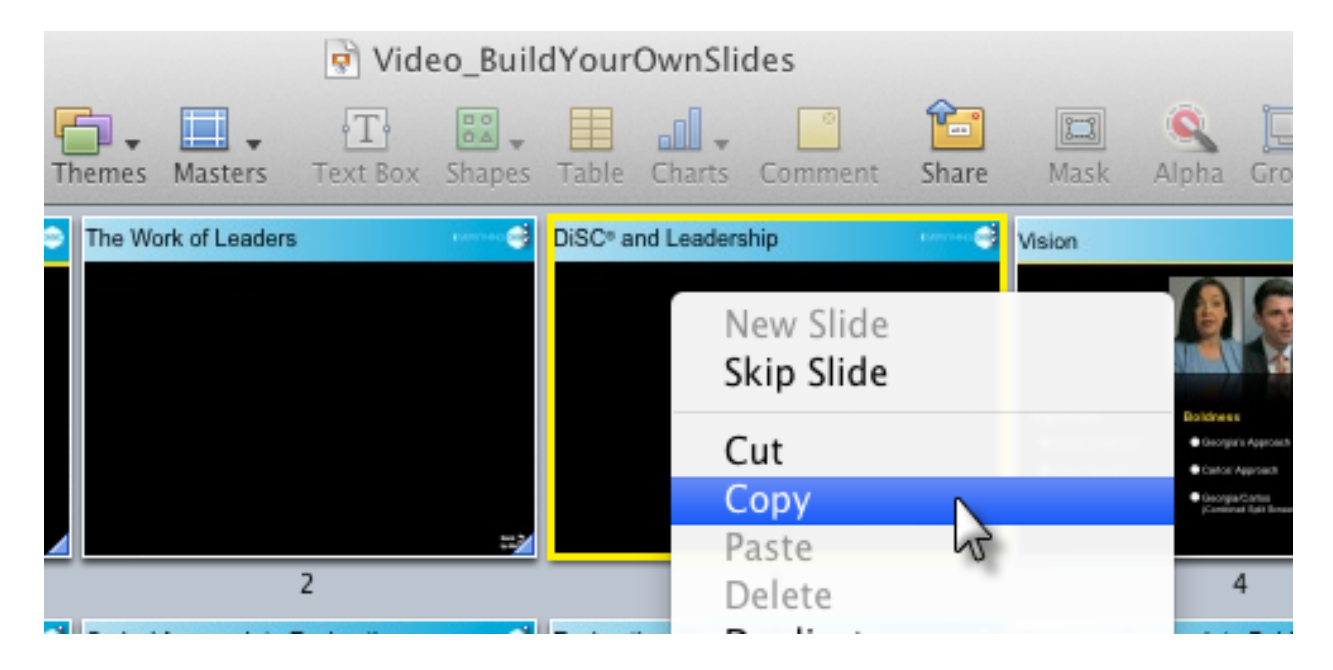

Access the presentation you want to customize using Everything DiSC video slides. Right-click the slide before the place you want to put the video slide and select **Paste**.

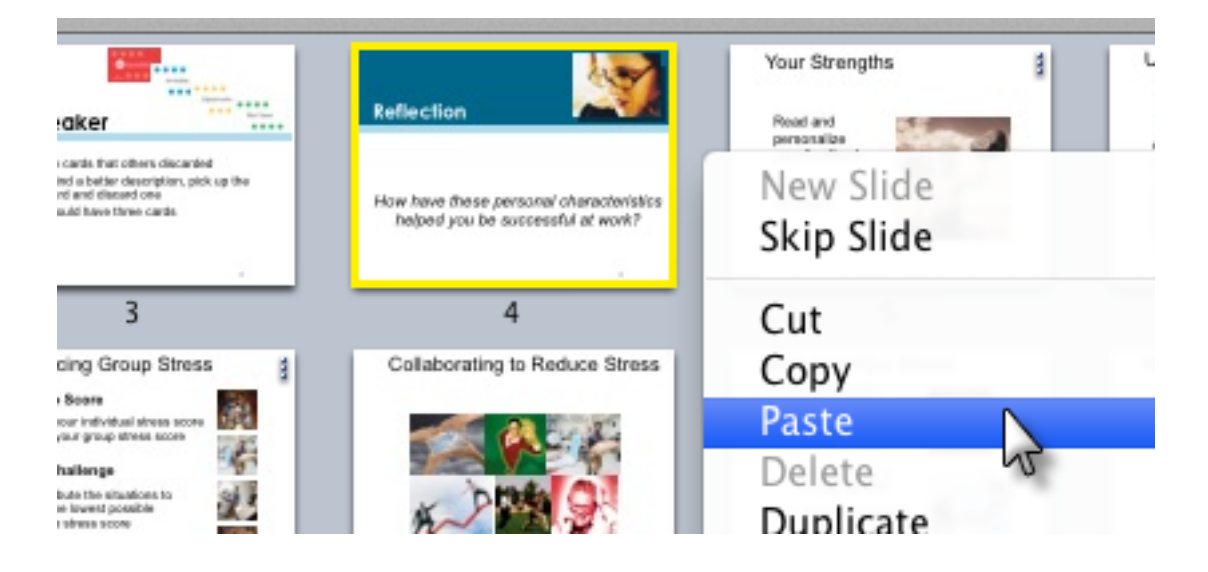

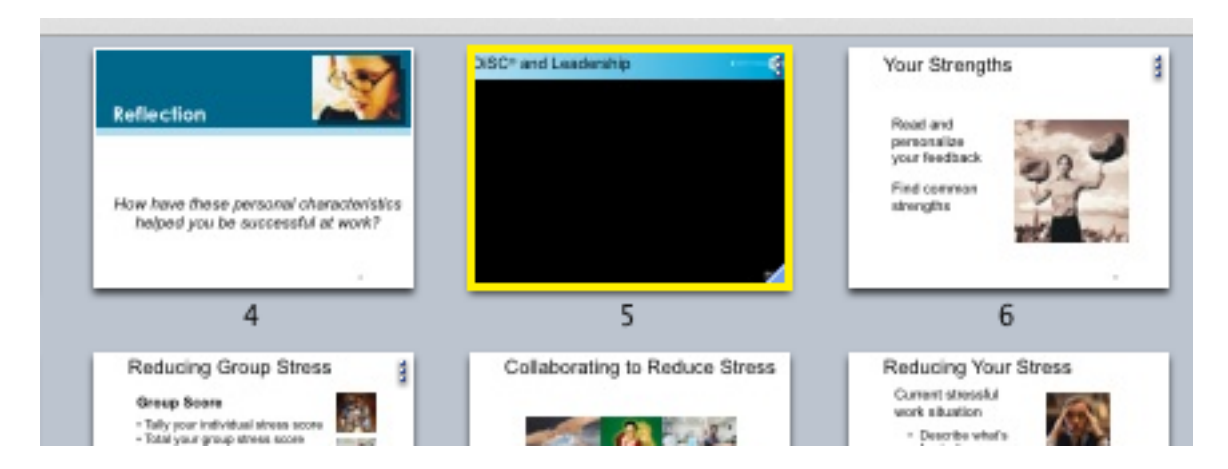

The slide will appear in the slide list after the slide you had right clicked.

Delete the navigation link from the bottom-right corner of the screen, and edit the slide title if needed.

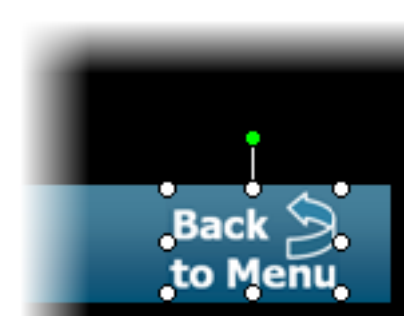